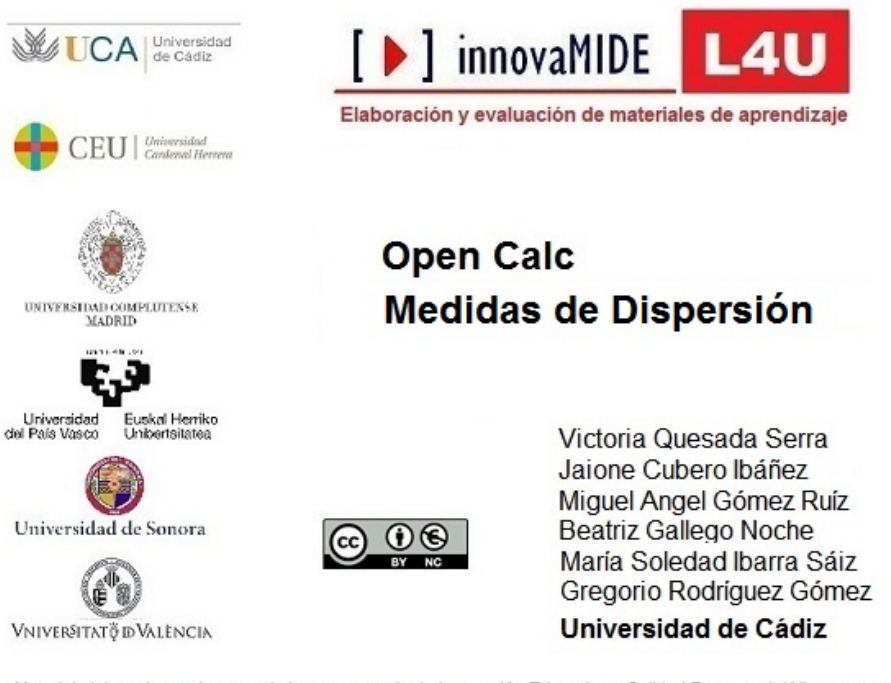

Material elaborado en el marco de la convocatoria de Innovación Educativa y Calidad Docente del Vicerectorat de Cultura, Igualtat i Planificació de la Universitat de Valência de 23 de marzo de 2012

## Objetivo

Conocer la forma de calcular las Medidas de Dispersión de una distribución con OpenOffice Calc

## CALC: MEDIDAS DE DISPERSIÓN

La dispersión otorga el grado de distanciamiento de un conjunto de valores o datos respecto a su valor medio. Las medidas de dispersión son de gran utilidad en la estadística descriptiva, pues permiten ver el grado en que los valores se asemejan o difieren entre sí.

Las medidas de dispersión más comunes son:

- **Desviación típica o desviación estándar**: Medida de dispersión. Es la raíz cuadrada de la varianza. Se utiliza para variables de razón y de intervalo.
- Varianza: Medida de dispersión. Es la media de las diferencias cuadráticas de los valores con respecto su media aritmética.
- Mínimo: Devuelve el valor mínimo de una lista de valores.
- Máximo: Devuelve el valor máximo de una lista de valores.

> Para calcular desviación típica o desviación estándar:

### Menú: Insertar

-Función

| 🗐 Sin           | título 1 - O               | pen0       | ffice.org Calc                                    |          |       |                     |                   |               |                   |                   |                |                       |   |
|-----------------|----------------------------|------------|---------------------------------------------------|----------|-------|---------------------|-------------------|---------------|-------------------|-------------------|----------------|-----------------------|---|
| <u>A</u> rchivo | <u>E</u> ditar <u>V</u> er | Inser      | tar <u>F</u> ormato <u>H</u> erramientas <u>D</u> | atos     | Ven   | tana Ay <u>u</u> da |                   |               |                   |                   |                |                       |   |
| - 11            | 🔁 🔲 🖂                      |            | Salto manual                                      | •        | Ba    | 💼 - 🎸 i 🖻           |                   | s 🔒           |                   | L 🏏 🕹 🧌           | ) 💼 🗟 Q        | 0                     | ĥ |
| ,               |                            |            | Cel <u>d</u> as Ctrl++                            | -        | -     |                     |                   |               |                   |                   |                |                       | - |
| 9.              | Microsoft San              | 1          | <u>F</u> ilas                                     | <u>S</u> |       |                     | i 💷   🛵 🦻         | 6 <b>\$</b> % | ₩0 0<br>.000 .000 | ؋ 🗧 🛛             | ] • 🖄 • 🔺      | • •                   |   |
| A17             |                            | <u>فعا</u> | Col <u>u</u> mnas                                 |          |       |                     |                   |               |                   |                   |                |                       | _ |
|                 |                            |            | <u>H</u> oja                                      |          |       | -                   | -                 | 1             | 0                 |                   |                |                       | _ |
| T T             | A<br>tom 1 Tmpl            |            | Hoja de archivo                                   | 5        | Trank | E<br>Itom 2 - Cot   | F<br>Itom 2 - Uti | Ttom          | 3 - Tmat          | ⊓<br>Itom 2 - Cot | Itom 2 - IItik | J<br>Itom 4 - In      | _ |
| 2 11            | eiii 1. mp                 |            | Vincular con datos externos                       | f        | - Aur |                     |                   | Item          | <u>з-тш</u> ,     | Item 5 - COP      |                | <u>1(eiii</u> 4 - 1ii | 4 |
| 2               | 5                          |            |                                                   | F        | 5     | 4                   |                   |               | 5                 | 5                 | 5              |                       | 4 |
| 4               | 5                          | 355        | Simbolos                                          | E        | 5     | 4                   | 4                 |               | 5                 | 3                 | 4              |                       | 4 |
| 5               | 5                          |            | Marca de formateo                                 | · E      | 5     | 4                   | 4                 |               | 5                 | 4                 | 4              |                       | 5 |
| 6               | 6                          | 8          | Hiperenlace                                       |          | 6     | 3                   | 6                 |               | 6                 | 3                 | 6              |                       | 4 |
| 7               | 5                          |            |                                                   |          | 5     | 4                   | Ę                 |               | 5                 | 4                 | 5              |                       | 3 |
| 8               | 6                          |            | Función Ctrl+F2                                   |          | 6     | 4                   | 5                 |               | 6                 | 4                 | 4              |                       | 5 |
| 9               | 5                          |            | Lista de funciones                                |          | 5     | 4                   | 4                 |               | 5                 | 4                 | 4              |                       | 3 |
| 10              | 6                          |            | Nembras                                           |          | 6     | 6                   | 6                 |               | 4                 | 4                 | 4              |                       | 5 |
| 11              | 6                          |            | Nombres                                           |          | 6     | 4                   | 4                 |               | 6                 | 4                 | 4              |                       | 5 |
| 12              | 5                          |            | Com <u>e</u> ntarios                              |          | 5     | 4                   | 4                 |               | 5                 | 4                 | 4              |                       | 5 |
| 13              | 5                          |            | Imagon                                            |          | 5     | 4                   | 5                 |               | 5                 | 4                 | 5              |                       | 4 |
| 14              | 4                          | <u> </u>   | inagen .                                          |          | - 4   | 4                   | 4                 |               | 4                 | 4                 | 4              |                       | 4 |
| 15              | 6                          | <u>, v</u> | Vídeo y <u>s</u> onido                            |          | 6     | 4                   | 4                 |               | 6                 | 4                 | 3              |                       | 4 |
| 16              | 2                          |            | <u>O</u> bjeto                                    | ·        | 6     | 6                   |                   |               | 6                 | 6                 | 6              |                       | 1 |
| 17              |                            | db         | Gr <u>á</u> fico                                  |          |       |                     |                   |               |                   |                   |                |                       |   |
| 18              |                            |            | - Antonio                                         |          |       |                     |                   |               |                   |                   |                |                       |   |
| 19              |                            |            | Marco notante                                     | _        |       |                     |                   |               |                   |                   |                |                       |   |
| 20              |                            |            |                                                   |          |       |                     |                   |               |                   |                   |                |                       |   |
| 21              |                            |            |                                                   |          |       |                     |                   |               |                   |                   |                |                       |   |
| 22              |                            |            |                                                   |          |       |                     |                   |               |                   |                   |                |                       |   |
| 23              |                            |            |                                                   |          |       |                     |                   |               |                   |                   |                |                       |   |
| 24              |                            |            |                                                   |          |       |                     |                   | 1             |                   |                   |                |                       |   |

Figura 1. Insertar función

Alternativamente podemos acceder al asistente de funciones seleccionando el símbolo que aparece señalado en rojo (Ver figura 2)

| 🖩 Si           | Sin título 1 - OpenOffice.org Calc |                                 |                         |                                |                           |                   |              |              |              |              |              |  |  |
|----------------|------------------------------------|---------------------------------|-------------------------|--------------------------------|---------------------------|-------------------|--------------|--------------|--------------|--------------|--------------|--|--|
| <u>A</u> rchiv | o <u>E</u> ditar <u>V</u> er       | Insertar Form                   | nato <u>H</u> erramient | as <u>D</u> atos Ve <u>n</u> i | tana Ay <u>u</u> da       |                   |              |              |              |              |              |  |  |
|                | - 🔰 且 🖂                            | s   🖻   🔒                       | 🖴 🕓   🏷                 | asc   🔀 🖺                      | 🛍 • 🛷   🍯                 | ) • @ •   6       | 🖻 🛃 🥇 🛛      | 📙 🌌   👬 🤇    | 🤌 💼 🗟 🍳      | I 🕜 🔒 🗄      | uscar 🔤      |  |  |
| 9.             | Micr soft soft                     | Serif 🔽                         | 10 🔽 🛛                  |                                |                           |                   | s % 💀 🐝      | ∉ 🍕   [      | - 🖄 - A      | · •          |              |  |  |
| B18            | ン                                  | ✓ <sup>*</sup> / <sub>x</sub> Σ | = =MEDIANA              | (B2:B16)                       | Alinear a                 | a la derecha (Ctr | l+R)         |              |              | _            |              |  |  |
|                | A                                  | В                               | С                       | D                              | E                         | F                 | G            | н            | I            | J            | К            |  |  |
| 1              |                                    | Item 1. Imp                     | Item 1- Con             | Item 1- Util                   | Item 2- Imp               | Item 2 - Cor      | Item 2 - Uti | Item 3 - Imp | Item 3 - Cor | Item 3 - Uti | Item 4 - Imp |  |  |
| 2              |                                    | 5                               | 5                       | 6                              | 6                         | 5                 | 5            | 5            | 5            | 3            | 3            |  |  |
| 3              |                                    | 5                               | 4                       | 5                              | 5                         | 4                 | 4            | 5            | 5            | 5            | 4            |  |  |
| 4              |                                    | 5                               | 3                       | 4                              | 5                         | 4                 | 4            | 5            | 3            | 4            | 4            |  |  |
| 5              |                                    | 5                               | 4                       | 4                              | 5                         | 4                 | 4            | 5            | 4            | 4            | 5            |  |  |
| 6              |                                    | 6                               | 3                       | 6                              | 6                         | 3                 | 6            | 6            | 3            | 6            | 4            |  |  |
| 7              |                                    | 5                               | 4                       | 4                              | 5                         | 4                 | 5            | 5            | 4            | 5            | 3            |  |  |
| 8              |                                    | 6                               | i 4                     | 5                              | 6                         | 4                 | 5            | 6            | 4            | 4            | 5            |  |  |
| 9              |                                    | 5                               | 5                       | 5                              | 5                         | 4                 | 4            | 5            | 4            | 4            | 3            |  |  |
| 10             |                                    | 6                               | 6                       | 6                              | 6                         | 6                 | 6            | 4            | 4            | 4            | 5            |  |  |
| 11             |                                    | 6                               | i 4                     | 4                              | 6                         | 4                 | 4            | 6            | 4            | 4            | 5            |  |  |
| 12             |                                    | 5                               | i 4                     | 4                              | 5                         | 4                 | 4            | 5            | 4            | 4            | 5            |  |  |
| 13             |                                    | 5                               | i 4                     | 5                              | 5                         | 4                 | 5            | 5            | 4            | 5            | 4            |  |  |
| 14             |                                    | 4                               | 4                       | 6                              | 4                         | 4                 | 4            | 4            | 4            | 4            | 4            |  |  |
| 15             |                                    | 6                               | i 4                     | 5                              | 6                         | 4                 | 4            | 6            | 4            | 3            | 4            |  |  |
| 16             |                                    | 2                               | 6                       | 4                              | 6                         | 6                 | 6            | 6            | 6            | 6            | 1            |  |  |
|                |                                    |                                 |                         | Figura 2                       | <ol><li>Inserta</li></ol> | ır funció         | n alterna    | tiva         |              |              |              |  |  |

En el asistente de función seleccionamos la función que nos interesa, en este caso es la desviación típica o estándar, que aparece como DESVEST. Una vez localizado es imprescindible hacer doble clic sobre la opción deseada para que el programa lo reconozca (Ver figura 3).

| 📕 Sir   | n título 1 - Ope                    | enOffice.org           | Calc                    |                                |                   |                |                      |                    |                   |                      |                    |            |                |
|---------|-------------------------------------|------------------------|-------------------------|--------------------------------|-------------------|----------------|----------------------|--------------------|-------------------|----------------------|--------------------|------------|----------------|
| Archive | <u>E</u> ditar <u>V</u> er <u>I</u> | Insertar <u>F</u> orma | to <u>H</u> erramientas | s <u>D</u> atos Ve <u>n</u> ta | na Ay <u>u</u> da |                |                      |                    |                   |                      |                    |            |                |
| . 1     | • 🛯 🖬 🖦                             |                        | B 18   15 A             | 2   X % 0                      | a 🗸   5           | • @ •   @      |                      | di ∞   <b>Ai</b> @ |                   |                      | uscar 🗸            | * •        |                |
| P       | Microsoft Sans S                    | Serif 🖂                | 10 🕑 N                  | C ≦   ≡                        |                   | ● Ⅲ   通 ■      | % <b>\$</b> % \$6000 | ₩ ∉∉               | 🖄 - 1             | <u> </u>             |                    |            |                |
| K16     | ~                                   | Ĵx ∑ =                 | =DESVEST()              |                                |                   |                |                      |                    |                   |                      |                    |            |                |
|         | A                                   | В                      | С                       | D                              | E                 | F              | G                    | н                  | I                 | J                    | К                  | L          | M              |
| 1       | Ľ                                   | tem 1. Imp≯,           | Item 1- Con I           | tem 1- Utile I                 | Asistente         | de función     |                      |                    |                   |                      |                    |            | Pitem 4 - UtiP |
| 3       |                                     | 5                      | 4                       | 5                              | Functione         | S Estructura   |                      | DESVEST            |                   | Resultado de fi      | unción #DIV/0!     |            | 2 2 3 2        |
| 4       |                                     | 5                      | 3                       | 4                              | Caluar            | -              |                      |                    |                   |                      |                    |            | 3 3            |
| 5       |                                     | 6                      | 4                       | 4                              | Latego            | la             |                      | Calcula la desviad | tión predetermina | ada de una mues      | tra.               |            | 4 4            |
| 7       |                                     | 5                      | 4                       | 4                              | Estadis           | tica           | ~                    |                    |                   |                      |                    |            | 3 3            |
| 8       |                                     | 6                      | 4                       | 5                              | Eunción           |                |                      | número 1 (reque    | rido)             |                      |                    |            | 4 4            |
| 9       |                                     | 5                      | 5                       | 5                              | В                 |                | ~                    | Número 1; númer    | o 2;son de 1 a    | 30 argumentos        | numéricos que corr | esponden   | 3 2            |
| 10      |                                     | 6                      | 6                       | 6                              | BINOM             | CRIT           |                      | a ana maesa a de   | población.        | -                    |                    | -          | 3 3            |
| 11      |                                     | 6                      | 4                       | 4                              | CHISQ             | NV             |                      |                    | número 1          | fx                   |                    |            | 4 4            |
| 12      |                                     | 5                      | 4                       | 4                              | COEF.             | E.CORREL       |                      |                    | número 2          | fx                   | 9                  | <b>.</b> - | 3 3            |
| 13      |                                     | 5                      | 4                       | 5                              | COEFI             | CIENTE.ASIMETR | IA                   |                    |                   | £]                   |                    |            | 4 3            |
| 14      |                                     | 4                      | 4                       | 6                              | COEFI             | CIENTE.R2      |                      |                    | numero 3          | <u>7x</u>            |                    | 핀          | 4 4            |
| 15      |                                     | 6                      | 4                       | 5                              | CONFI             | ANZA<br>R      |                      |                    | número 4          | fx                   | G                  |            | 3 3            |
| 16      |                                     | 2                      | 6                       | 4                              | CONTA             | RA             |                      |                    |                   |                      |                    |            | 1 1            |
| 17      |                                     |                        |                         |                                | COVAR             |                |                      | Formula            |                   | Resi                 | ultado #DIV/0!     |            |                |
| 18      |                                     |                        |                         |                                | CUART             | IL.            |                      | =DESVEST()         |                   |                      |                    |            |                |
| 19      |                                     |                        |                         |                                | CURTO             | SIS            | _                    | 02012010           |                   |                      |                    |            |                |
| 20      |                                     |                        |                         |                                | DESVE             | TA             | ~                    |                    |                   |                      |                    |            |                |
| 21      |                                     |                        |                         |                                | DESVE             |                |                      |                    |                   |                      |                    | -          |                |
| 22      |                                     |                        |                         |                                |                   |                |                      |                    |                   |                      |                    |            |                |
| 23      |                                     |                        |                         |                                | Arregio           | [              | Ay <u>u</u> da       | Cancelar           | << <u>A</u> nte   | erior <u>S</u> iguie | ente >> 🛛 🖌        | Aceptar    |                |
| 24      |                                     |                        |                         |                                |                   |                |                      |                    |                   |                      |                    |            |                |
| 25      |                                     |                        |                         |                                |                   |                |                      |                    |                   |                      |                    |            |                |

Figura 3. Selección de la función 'Desviación típica'

Después de hacer doble clic aparece la fórmula en el cuadro "Formula" (Ver figura anterior). A continuación, hay que seleccionar el rango de datos de los que queremos obtener la desviación típica, para ello habrá que seleccionar el siguiente botón:

Entonces, aparecerá el siguiente cuadro, se selecciona el rango de datos con los que queremos trabajar y se vuelve a seleccionar el botón (Ver figura 4).

| 🖬 Si   | Sin título 1 - OpenOffice.org Calc |                      |                        |                             |                     |                |                                                                                                    |         |         |           |        |            |  |  |
|--------|------------------------------------|----------------------|------------------------|-----------------------------|---------------------|----------------|----------------------------------------------------------------------------------------------------|---------|---------|-----------|--------|------------|--|--|
| Archiv | o <u>E</u> ditar <u>V</u> er       | Insertar Eorma       | to <u>H</u> erramienta | s <u>D</u> atos Ve <u>n</u> | tana Ay <u>u</u> da |                |                                                                                                    |         |         |           |        |            |  |  |
| : 1    | • 🖻 🖬 🖂                            |                      | B 18   15 A            | 5   X B                     | å ø∣5               | • @ •   @      | $\stackrel{A}{_{Z}} \downarrow \stackrel{Z}{_{A}} \downarrow \downarrow \stackrel{B}{=} \stackrel{B}{=} $ | 2日前の    | ê 9 q   | 😧 📕 i Bus | scar 💌 | ÷ 🕆 🖕      |  |  |
| P      | Microsoft San                      | s Serif 🛛 🔽          | 10 💌 N                 | $C \leq  $                  |                     |                | \$% \$*c **                                                                                                    | 🕸 🕸   🗆 | - 🖄 - A | -         |        |            |  |  |
| K16    |                                    | 🖌 Jx 🗩 =             | =DESVEST(              | b                           |                     |                |                                                                                                    |         |         |           |        |            |  |  |
|        | A                                  | В                    | С                      | D                           | E                   | F              | G                                                                                                    | н       | I       | J         | K      | L          |  |  |
| 1      |                                    | <u>Item</u> 1. Imp•] | <u>(tem</u> 1- Con≯I   | tem 1- Util                 | It                  | I. C           |                                                                                                    |         |         |           |        |            |  |  |
| 2      |                                    | 5                    | 5                      | 6                           | Asistente d         | le funcion - D | ESVEST ( nume                                                                                                    | ro 1; ) |         |           |        | 2          |  |  |
| 3      |                                    | 5                    | 4                      | 5                           | B2:B16              |                |                                                                                                    |         |         |           |        | <b>A</b> 3 |  |  |
| 4      |                                    | 5                    | 3                      | 4                           |                     |                | -                                                                                                    | 5       | J       | -         | -      | 3          |  |  |
| 5      |                                    | 5                    | 4                      | 4                           | 5                   | 4              | 4                                                                                                    | 5       | 4       | 4         | 5      | 4          |  |  |
| 6      |                                    | 6                    | 3                      | 6                           | 6                   | 3              | 6                                                                                                    | 6       | 3       | 6         | 4      | 4          |  |  |
| 7      |                                    | 5                    | 4                      | 4                           | 5                   | 4              | 5                                                                                                    | 5       | 4       | 5         | 3      | 3          |  |  |
| 8      |                                    | 6                    | 4                      | 5                           | 6                   | 4              | 5                                                                                                    | 6       | 4       | 4         | 5      | 4          |  |  |
| 9      |                                    | 5                    | 5                      | 5                           | 5                   | 4              | 4                                                                                                    | 5       | 4       | 4         | 3      | 3          |  |  |
| 10     |                                    | 6                    | 6                      | 6                           | 6                   | 6              | 6                                                                                                    | 4       | 4       | 4         | 5      | 3          |  |  |
| 11     |                                    | 6                    | 4                      | 4                           | 6                   | 4              | 4                                                                                                    | 6       | 4       | 4         | 5      | 4          |  |  |
| 12     |                                    | 5                    | 4                      | 4                           | 5                   | 4              | 4                                                                                                    | 5       | 4       | 4         | 5      | 3          |  |  |
| 13     |                                    | 5                    | 4                      | 5                           | 5                   | 4              | 5                                                                                                    | 5       | 4       | 5         | 4      | 4          |  |  |
| 14     |                                    | 4                    | 4                      | 6                           | 4                   | 4              | 4                                                                                                    | 4       | 4       | 4         | 4      | 4          |  |  |
| 15     |                                    | 6                    | 4                      | 5                           | 6                   | 4              | 4                                                                                                    | 6       | 4       | 3         | 4      | 3          |  |  |
| 16     |                                    | 2                    | 6                      | 4                           | 6                   | 6              | 6                                                                                                    | 6       | 6       | 6         | 1      | 1          |  |  |

Figura 4. Selección del rango de la función 'Desviación típica'

Hacer clic en "Aceptar" como en la figura 5.

| iii Sin título 1 - OpenOffice.org Calc |                              |                    |                        |                               |        |                    |          |                                                                                                    |                 |                 |                |                 |             |            |                             |
|----------------------------------------|------------------------------|--------------------|------------------------|-------------------------------|--------|--------------------|----------|----------------------------------------------------------------------------------------------------|-----------------|-----------------|----------------|-----------------|-------------|------------|-----------------------------|
| Archiv                                 | o <u>E</u> ditar <u>V</u> er | Insertar Eor       | mato <u>H</u> erramien | tas <u>D</u> atos Ve <u>n</u> | ana Ay | uda                |          |                                                                                                    |                 |                 |                |                 |             |            |                             |
| 11                                     | • 🖪 🖬 🖾                      | 🖻   🗎              | ₽ 1 1 145              | 🎎   🗙 🖷                       | ñ 🛷    | <sup>1</sup> 9 • C | •   💮    | $\begin{smallmatrix} \Lambda \\ Z \end{smallmatrix} = \begin{smallmatrix} Z \\ \Lambda \end{smallmatrix} = \begin{bmatrix} Z \\ \Lambda \end{smallmatrix}$ | th ≥   M        | 0 🖬 🖯           | я I <b>О</b>   | Buscar          | ~           | ♦ ↑ .      |                             |
|                                        | Microsoft Sans               | s Serif 🛛 🗸        | 10 👻                   | NCSI                          | = =    | ∃ ≡ ⊞              | 身 %      | 6 \$% \$000                                                                                                    | **   ∉ ∉        | 🗆 🔹 🖄           | · <u>A</u> · . |                 |             |            |                             |
| K16                                    | 1                            | 1 1 E              | = =DESVEST             | (82:816)                      |        |                    |          |                                                                                                    |                 |                 |                |                 |             |            |                             |
|                                        | A                            | В                  | С                      | D                             | E      |                    | F        | G                                                                                                    | н               | I               |                | J               | K           | L          | М                           |
| 1                                      |                              | <u>Item</u> 1. Imp | Item 1- Con            | Item 1- Util                  | I      |                    |          |                                                                                                    |                 |                 |                |                 |             |            | <mark>≯Item</mark> 4 - Uti≯ |
| 2                                      |                              |                    | 5 5                    | 6                             | ASISU  | ente de fur        | icion    |                                                                                                    |                 |                 |                |                 |             |            | 2 2                         |
| 3                                      |                              |                    | 5 4                    | 5                             | Eun    | ciones Estr        | ictura   |                                                                                                    | DESVEST         |                 | Resulta        | do de función 1 | 032795559   | ,          | 3 2                         |
| 4                                      |                              |                    | 5 3                    | 4                             |        | ciones [Lau        | actoro   |                                                                                                    | 1               |                 |                |                 |             |            | 3 3                         |
| 5                                      |                              |                    | 5 4                    | 4                             | 9      | ategoria           |          |                                                                                                    | Calcula la desv | iación predeter | minada de ur   | na muestra.     |             |            | 4 4                         |
| 6                                      |                              |                    | 5 3                    | 6                             | E      | stadística         |          | ~                                                                                                    |                 |                 |                |                 |             |            | + 3                         |
| /                                      |                              |                    | 5 4                    | 4                             | E B    | unción             |          |                                                                                                    | número 1 (req   | uerido)         |                |                 |             |            | 3 3                         |
| 0                                      |                              |                    | 0 4<br>5 5             | С С                           |        |                    |          |                                                                                                    | Número 1; núr   | nero 2;son d    | e 1 a 30 argu  | mentos numérico | s que corre | sponden    | + +                         |
| 10                                     |                              |                    | 6 6                    | 6                             |        | INOM.CRIT          |          | -                                                                                                    | a una muestra   | de población.   |                |                 |             |            | 3 3                         |
| 11                                     |                              |                    | 6 4                    | 4                             |        | HISQDIST           |          |                                                                                                    |                 | número          | 1 fx 32        | B16             |             |            | 4 4                         |
| 12                                     |                              |                    | 5 4                    | 4                             |        | HISQINV            |          |                                                                                                    |                 |                 |                |                 |             | 1 💷 🛛      | 3 3                         |
| 13                                     |                              |                    | 5 4                    | 5                             |        | OEFICIENTE.        | ASIMETRI | A                                                                                                    |                 | numero          | 2 JX           |                 |             |            | 4 3                         |
| 14                                     |                              |                    | 4 4                    | 6                             |        | OEFICIENTE.        | R2       |                                                                                                    |                 | número          | 3 <i>f</i> x   |                 |             |            | 4 4                         |
| 15                                     |                              |                    | 6 4                    | 5                             |        | ONFIANZA           |          |                                                                                                    |                 | número          | 4 fx           |                 |             |            | 3 3                         |
| 16                                     |                              |                    | 2 6                    | 4                             |        | ONTAR              |          |                                                                                                    |                 |                 |                |                 |             | . <u>.</u> | 1 1                         |
| 17                                     |                              |                    |                        |                               |        | OVAR               |          |                                                                                                    | Formula         |                 |                | Resultado 1     | 032795559   | )          |                             |
| 18                                     |                              |                    |                        |                               |        | UARTIL             |          |                                                                                                    | =DESVEST(B2)    | 16)             |                |                 |             |            |                             |
| 19                                     |                              |                    |                        |                               |        | URTOSIS            |          | _                                                                                                    | 0201201(32      |                 |                |                 |             | -          |                             |
| 20                                     |                              |                    |                        |                               |        | ESVESTA            |          | ~                                                                                                    |                 |                 |                |                 |             | =          |                             |
| 21                                     |                              |                    |                        |                               |        |                    |          |                                                                                                    |                 |                 |                |                 | -           | Y          |                             |
| 22                                     |                              |                    |                        |                               |        | rrada              | _        |                                                                                                    |                 |                 |                |                 | 6           |            |                             |
| 23                                     |                              |                    |                        |                               |        | negio              | L        | Ay <u>u</u> da                                                                                                    | Cancel          | * _ <<          | Anterior       | Siguiente >>    | A           | teptar     |                             |
| 24                                     |                              |                    |                        |                               |        |                    |          |                                                                                                    |                 |                 |                |                 |             |            |                             |

Figura 5. Aceptar función

Aparece a continuación la desviación típica de los datos, en este caso es de 1.03, como se puede apreciar en la figura 6.

| 🗐 Sir          | Sin titulo 1 - OpenOffice.org Calc |               |                         |                              |                     |              |                      |              |              |              |              |  |  |
|----------------|------------------------------------|---------------|-------------------------|------------------------------|---------------------|--------------|----------------------|--------------|--------------|--------------|--------------|--|--|
| <u>A</u> rchiv | o <u>E</u> ditar <u>V</u> er       | Insertar Eorm | nato <u>H</u> erramient | as <u>D</u> atos Ve <u>n</u> | tana Ay <u>u</u> da |              |                      |              |              |              |              |  |  |
|                | - 🔰 🔛 🖂                            | s   🖻   🔒     | 🖴 🖳 🖓                   | ABC 😽 🖷                      | 💼 - 🎸   🛱           | ) - @ -   🤅  | 🖻 🛃 🧸 I I            | 📙 🎻   👬 🤇    | 🤌 💼 🗟 🔍      | . 🧿 🛔        | luscar       |  |  |
| 9              | Microsoft San                      | s Serif 🛛 💌   | 10 💌                    |                              |                     |              | <b>\$</b> \$ \$0 \$3 | ∉ ∉   [      | - 🖄 - 🔺      | • •          |              |  |  |
| B17            |                                    | ✓ 🕉 ∑         | = =DESVEST              | (B2:B16)                     |                     |              |                      |              |              |              |              |  |  |
|                | A                                  | В             | С                       | D                            | E                   | F            | G                    | н            | I            | J            | К            |  |  |
| 1              |                                    | Item 1. Imp   | Item 1- Con             | Item 1- Util                 | Item 2- Imp         | Item 2 - Cor | Item 2 - Uti         | Item 3 - Imp | Item 3 - Cor | Item 3 - Uti | Item 4 - Imp |  |  |
| 2              |                                    | 5             | 5                       | 6                            | 6                   | 5            | 5                    | 5            | 5            | 3            | 3            |  |  |
| 3              |                                    | 5             | 4                       | 5                            | 5                   | 4            | 4                    | 5            | 5            | 5            | 4            |  |  |
| 4              |                                    | 5             | 3                       | 4                            | 5                   | 4            | 4                    | 5            | 3            | 4            | 4            |  |  |
| 5              |                                    | 5             | 4                       | 4                            | 5                   | 4            | 4                    | 5            | 4            | 4            | 5            |  |  |
| 6              |                                    | 6             | 3                       | 6                            | 6                   | 3            | 6                    | 6            | 3            | 6            | 4            |  |  |
| 7              |                                    | 5             | 4                       | 4                            | 5                   | 4            | 5                    | 5            | 4            | 5            | 3            |  |  |
| 8              |                                    | 6             | 4                       | 5                            | 6                   | 4            | 5                    | 6            | 4            | 4            | 5            |  |  |
| 9              |                                    | 5             | 5                       | 5                            | 5                   | 4            | 4                    | 5            | 4            | 4            | 3            |  |  |
| 10             |                                    | 6             | 6                       | 6                            | 6                   | 6            | 6                    | 4            | 4            | 4            | 5            |  |  |
| 11             |                                    | 6             | 4                       | 4                            | 6                   | 4            | 4                    | 6            | 4            | 4            | 5            |  |  |
| 12             |                                    | 5             | 4                       | 4                            | 5                   | 4            | 4                    | 5            | 4            | 4            | 5            |  |  |
| 13             |                                    | 5             | 4                       | 5                            | 5                   | 4            | 5                    | 5            | 4            | 5            | 4            |  |  |
| 14             |                                    | 4             | 4                       | 6                            | 4                   | 4            | 4                    | 4            | 4            | 4            | 4            |  |  |
| 15             |                                    | 6             | 4                       | 5                            | 6                   | 4            | 4                    | 6            | 4            | 3            | 4            |  |  |
| 16             |                                    | 2             | 6                       | 4                            | 6                   | 6            | 6                    | 6            | 6            | 6            | 1            |  |  |
| 17             |                                    | 1,03          |                         |                              |                     |              |                      |              |              |              |              |  |  |
| 18             |                                    |               |                         |                              |                     |              |                      |              |              |              |              |  |  |
| 19             |                                    |               |                         |                              |                     |              |                      |              |              |              |              |  |  |
| 20             |                                    |               |                         |                              |                     |              |                      |              |              |              |              |  |  |

Figura 6. Resultado de la desviación típica

Se debe tener en cuenta que, a menor desviación típica mayor homogeneidad entre los datos y a mayor desviación típica mayor variabilidad entre los datos.

# > Para calcular la varianza:

La varianza es la media de las diferencias cuadráticas de los valores con respecto su media aritmética.

Para calcular la varianza seguimos el procedimiento anterior.

#### Menú: Insertar

-Función

| Sin título 1 - OpenOffice.org Calc         |          |                                           |              |                 |                             |      |            |     |        |            |              |              |        |            |        |      |
|--------------------------------------------|----------|-------------------------------------------|--------------|-----------------|-----------------------------|------|------------|-----|--------|------------|--------------|--------------|--------|------------|--------|------|
| <u>A</u> rchivo <u>E</u> ditar <u>V</u> er | Inse     | rtar <u>F</u> ormato <u>H</u> erramientas | s <u>D</u> a | tos Ve <u>r</u> | <u>n</u> tana Ay <u>u</u> d | a    |            |     |        |            |              |              |        |            |        |      |
| i 📆 - 😕 🔛 🛛                                |          | Sa <u>l</u> to manual                     | ÷            | 6 🖏             | 💼 • 🚿                       | þ    | • @ •      |     | 2.     | <b>Z</b> . | b 🤣          | 箭(           | õ 🖻    |            | 0      |      |
|                                            |          | Cel <u>d</u> as Ctrl                      | ++           | -               |                             |      |            | -   |        |            |              |              |        | _          |        |      |
| Microsoft Sa                               | ns 🏥     | <u>F</u> ilas                             |              | <u>s</u>        | E                           |      |            | %   | \$% ;  | 000.000    | <b>e</b> = • | <u>ا ا چ</u> | - 🖄    | • <u>A</u> | • •    |      |
| A17                                        | • 🏦      | Col <u>u</u> mnas                         |              |                 |                             |      |            |     |        |            |              |              |        |            |        |      |
|                                            |          | Hoia                                      |              |                 | -                           |      |            |     |        |            |              |              | -      |            |        |      |
| A                                          |          | Hoja de archivo                           |              | P               | E D                         | 0-47 | F          |     | (.<br> | Tood       | H<br>Thom 3  | 0-4          | I I    | 114.5      | Thomas | True |
| 1 Item 1. Imp                              |          | Viocular con datos externos               |              | 2- IMD          | item 2 - (                  | COPI | tem 2 - 01 |     | tem 3  | - 10       | Item 3       | - COP        | Item 3 | - UCP      | Item 4 | - 1m |
| 2                                          | 5        | vincular con datos e <u>x</u> ternos      |              |                 | :                           | 4    |            | 1   |        | 5          |              | 5            |        | 5          |        |      |
| 4                                          | <u> </u> | Simbolos                                  |              | 5               |                             | 4    |            | 4   |        | 5          |              | 3            |        | 4          |        | 4    |
| 5                                          | 5        | <u>M</u> arca de formateo                 | •            | 5               |                             | 4    |            | 4   |        | 5          |              | 4            |        | 4          |        | 5    |
| 6                                          | 6 🚭      | <u>H</u> iperenlace                       | iperenlace   |                 |                             |      |            | 6   |        | 6          |              | 3            |        | 6          |        | 4    |
| 7                                          | 5        |                                           |              | 5               | 5                           | 4    |            | 5   |        | 5          |              | 4            |        | 5          |        | 3    |
| 8                                          | 6        | Función Ctrl-                             | HF2          | 6               | 5                           | 4    |            | 5   |        | 6          |              | 4            |        | 4          |        | 5    |
| 9                                          | 5        | Lista de funciones                        |              | 5               | 5                           | 4    |            | 4   |        | 5          |              | 4            |        | 4          |        | 3    |
| 10                                         | 6        | Nombres                                   |              | 6               | 5                           | 6    |            | 6   |        | 4          |              | 4            |        | 4          |        | 5    |
| 11                                         | 6        | Nombres                                   | ,            | 6               |                             | 4    |            | 4   |        | 6          |              | 4            |        | 4          |        | 5    |
| 12                                         | 5 🖆      | Com <u>e</u> ntarios                      |              | 5               | 5                           | 4    |            | 4   |        | 5          |              | 4            |        | 4          |        | 5    |
| 13                                         | 5        | Imagen                                    | •            | 5               | j                           | 4    |            | 5   |        | 5          |              | 4            |        | 5          |        | 4    |
| 14                                         | 4        | vel et                                    |              | 4               |                             | 4    |            | 4   |        | 4          |              | 4            |        | 4          |        | 4    |
| 15                                         | 6        | video y <u>s</u> onido                    |              | 6               | j                           | 4    |            | 4   |        | 6          |              | 4            |        | 3          |        | 4    |
| 16                                         | 2        | <u>O</u> bjeto                            | •            | 6               | )                           | 6    |            | 6   |        | 6          |              | 6            |        | 6          |        | 1    |
| 17                                         | - 6      | Gr <u>á</u> fico                          |              | -               |                             |      |            | _   |        |            |              |              |        |            |        |      |
| 18                                         |          | Marco flotante                            |              |                 |                             |      |            | _   |        |            |              |              |        |            |        |      |
| 19                                         |          | Mar <u>c</u> o notarite                   |              |                 |                             |      |            | _   |        |            |              |              |        |            |        |      |
| 20                                         |          |                                           |              |                 |                             |      |            | -   |        |            |              |              |        |            |        |      |
| 21                                         |          |                                           |              |                 |                             |      |            | -   |        |            |              |              |        |            |        |      |
| 22                                         |          |                                           |              |                 |                             |      |            | -   |        |            |              |              |        |            |        |      |
| 24                                         |          |                                           |              |                 |                             | -    |            | -   |        |            |              |              |        |            |        |      |
|                                            | 1        | 1                                         | 1            | Fionr           | a 7 Ins                     | ert  | ar funci   | iór | า      |            |              |              |        |            |        |      |

Seleccionamos la función VAR, y el rango de datos con el que queremos trabajar (Ver figura 8).

| proyectoPEPE.ods - Op                              | penOffice.org Calc                                     |                                                            |             |
|----------------------------------------------------|--------------------------------------------------------|------------------------------------------------------------|-------------|
| <u>Archivo E</u> ditar <u>V</u> er <u>I</u> nserta | r <u>F</u> ormato <u>H</u> erramientas <u>D</u> atos V | ntana Ayuda                                                |             |
|                                                    | 🖻 🖴 喀   🌾   🗡 🖣                                        |                                                            |             |
| Microsoft Sans Serif                               | ▼ 10 ▼ N C S                                           | = = = = =   鳥 % ॐ ‰ Ќ   ∉ ∉   □ * 魯 * 島 * 🖕                |             |
| B18 🗸 7x                                           | =VAR(82:816)                                           |                                                            |             |
| A                                                  | C D                                                    | E F G H I J K L                                            | М           |
| 1 Item 1                                           | . Imp <mark>• Item 1- Con• Item</mark> 1- Ut           |                                                            | tem 4 - Uti |
| 2                                                  | 5 5                                                    | Asistente de función 🛛 🚺 2                                 | 2           |
| 3                                                  | 5 4                                                    | Funciones Estructura VAR Resultado de función 1,0666666667 | 2           |
| 4<br>E                                             | 5 3                                                    | t Catacoría                                                | 3           |
| 6                                                  | 6 3                                                    | Calcula la Vanancia sobre una muestra.                     | 3           |
| 7                                                  | 5 4                                                    | 4 Dimeno 1 (requerido)                                     | 3           |
| 8                                                  | 6 4                                                    | Eunción A Márco 1 (regularico) 4                           | 4           |
| 9                                                  | 5 5                                                    | PROBABILIDAD Corresponden con una muestra de población.    | 2           |
| 10                                                 | 6 6                                                    | B PROMEDIO                                                 | 3           |
| 11                                                 | 6 4                                                    | PRONÓSTICO                                                 | 4           |
| 12                                                 | 5 4                                                    | f PRUEBA.CHI número 2 fx                                   | 3           |
| 14                                                 | 4 4                                                    | PRUEBA.F número 3 fx                                       | 4           |
| 15                                                 | 6 4                                                    | PRUEBA, FISHER, INV número 4 6                             | 3           |
| 16                                                 | 2 6                                                    | 4 PRUEBA.T                                                 | 1           |
| 17                                                 |                                                        | RANGO.PERCENTIL Formula Resultado 1,0666666667             |             |
| 18                                                 |                                                        | VAR =VAR(£2:816)                                           |             |
| 19                                                 |                                                        | VARP                                                       |             |
| 20                                                 |                                                        | VARPA 💌                                                    |             |
| 22                                                 |                                                        |                                                            |             |
| 23                                                 |                                                        | Arreglo Ayuda Cancelar << Anterior Siguiente >> Aceptar    |             |
| 24                                                 |                                                        |                                                            |             |
| 25                                                 |                                                        |                                                            |             |
|                                                    |                                                        | Figura 8. Selección de rango                               |             |
|                                                    |                                                        |                                                            |             |

Aparece a continuación la varianza del grupo de valores, en este caso es de 1.07, como se puede apreciar en la imagen 9.

| 🗐 pr           | proyecto1.ods - OpenOffice.org Calc               |               |                        |                              |                     |              |                                  |              |  |  |  |  |  |  |
|----------------|---------------------------------------------------|---------------|------------------------|------------------------------|---------------------|--------------|----------------------------------|--------------|--|--|--|--|--|--|
| <u>A</u> rchiv | o <u>E</u> ditar <u>V</u> er                      | Insertar Eorm | ato <u>H</u> erramient | as <u>D</u> atos Ve <u>n</u> | tana Ay <u>u</u> da |              |                                  |              |  |  |  |  |  |  |
| . 1            | - 🔰 🗔 🖂                                           | s   🕑   🗟 (   | 🖴 🖳 ABS                | abc 😽 陆                      | 🛍 • 🛷   🖷           | ) • @ •   🤞  | 3 🛃 🔏 🛛                          | 占 🅢   🏦 🤅    |  |  |  |  |  |  |
| . •            | Microsoft San                                     | s Serif 💌     | 10 💌 🛛                 |                              | EEB                 |              | \$ <b>\$ \$ \$ 0</b> 0 <b>\$</b> | ∉ ∉ [        |  |  |  |  |  |  |
| B18            | B18 $\checkmark$ $f_x \Sigma = = \lor$ AR(B2:B16) |               |                        |                              |                     |              |                                  |              |  |  |  |  |  |  |
|                | А                                                 | в             | С                      | D                            | E                   | F            | G                                | н            |  |  |  |  |  |  |
| 1              |                                                   | Item 1. Imp   | Item 1- Con            | <u>Item</u> 1- Util          | Item 2- Imp         | Item 2 - Cor | Item 2 - Uti                     | Item 3 - Imp |  |  |  |  |  |  |
| 2              |                                                   | 5             | 5                      | 6                            | 6                   | 5            | 5                                | 5            |  |  |  |  |  |  |
| 3              |                                                   | 5             | 4                      | 5                            | 5                   | 4            | 4                                | 5            |  |  |  |  |  |  |
| 4              |                                                   | 5             | 3                      | 4                            | 5                   | 4            | 4                                | 5            |  |  |  |  |  |  |
| 5              |                                                   | 5             | 4                      | 4                            | 5                   | 4            | 4                                | 5            |  |  |  |  |  |  |
| 6              |                                                   | 6             | 3                      | 6                            | 6                   | 3            | 6                                | 6            |  |  |  |  |  |  |
| 7              |                                                   | 5             | 4                      | 4                            | 5                   | 4            | 5                                | 5            |  |  |  |  |  |  |
| 8              |                                                   | 6             | 4                      | 5                            | 6                   | 4            | 5                                | 6            |  |  |  |  |  |  |
| 9              |                                                   | 5             | 5                      | 5                            | 5                   | 4            | 4                                | 5            |  |  |  |  |  |  |
| 10             |                                                   | 6             | 6                      | 6                            | 6                   | 6            | 6                                | 4            |  |  |  |  |  |  |
| 11             |                                                   | 6             | 4                      | 4                            | 6                   | 4            | 4                                | 6            |  |  |  |  |  |  |
| 12             |                                                   | 5             | 4                      | 4                            | 5                   | 4            | 4                                | 5            |  |  |  |  |  |  |
| 13             |                                                   | 5             | 4                      | 5                            | 5                   | 4            | 5                                | 5            |  |  |  |  |  |  |
| 14             |                                                   | 4             | 4                      | 6                            | 4                   | 4            | 4                                | 4            |  |  |  |  |  |  |
| 15             |                                                   | 6             | 4                      | 5                            | 6                   | 4            | 4                                | 6            |  |  |  |  |  |  |
| 16             |                                                   | 2             | 6                      | 4                            | 6                   | 6            | 6                                | 6            |  |  |  |  |  |  |
| 17             |                                                   |               |                        |                              |                     |              |                                  |              |  |  |  |  |  |  |
| 18             |                                                   | 1,07          |                        |                              |                     |              |                                  |              |  |  |  |  |  |  |
| 19             |                                                   |               |                        |                              |                     |              |                                  |              |  |  |  |  |  |  |

Figura 9. Resultado varianza

Se debe tener en cuenta que, cuanto menor sea la varianza mayor homogeneidad entre los datos y a cuanto mayor sea, mayor variabilidad entre los datos.

## > Para calcular el mínimo:

Ir al asistente de función, figura 10 (igual como en el procedimiento inicial).

| 🖬 Si           | n título 1 - O                                                                             | penOffice.org | ; Calc                 |                              |                     |              |              |              |              |              |              |  |  |  |  |
|----------------|--------------------------------------------------------------------------------------------|---------------|------------------------|------------------------------|---------------------|--------------|--------------|--------------|--------------|--------------|--------------|--|--|--|--|
| <u>A</u> rchiv | vo <u>E</u> ditar <u>V</u> er                                                              | Insertar Eorm | ato <u>H</u> erramient | as <u>D</u> atos Ve <u>n</u> | tana Ay <u>u</u> da |              |              |              |              |              |              |  |  |  |  |
|                | 🏥 • 😕 🖬 👒   🖉   🗟 🖴   🛠 🚟 🖌 🍓 🛍 • 🏈   ୭ • 🤍 •   🌚 ¼ 🦊   🏙 🏏   👬 Ø 🗰 🗟 🔍   Ø 🖕   Buscar - [ |               |                        |                              |                     |              |              |              |              |              |              |  |  |  |  |
| 9.             | Microsoft → Serif ▼ 10 ▼ N C S = Ξ = ::: 1, % % .:. ※ · ∉ € □ · 2 · A · .                  |               |                        |                              |                     |              |              |              |              |              |              |  |  |  |  |
| B18            | 318 Alnear a la derecha (Ctrl +R)                                                          |               |                        |                              |                     |              |              |              |              |              |              |  |  |  |  |
|                |                                                                                            |               |                        |                              |                     |              |              |              |              |              |              |  |  |  |  |
| 1              |                                                                                            | Item 1. Imp   | Item 1- Con            | <u>Item</u> 1- Utili         | Item 2- Imp         | Item 2 - Cor | Item 2 - Uti | Item 3 - Imp | Item 3 - Cor | Item 3 - Uti | Item 4 - Imp |  |  |  |  |
| 2              |                                                                                            | 5             | 5                      | 6                            | 6                   | 5            | 5            | 5            | 5            | 3            | 3            |  |  |  |  |
| 3              |                                                                                            | 5             | 4                      | 5                            | 5                   | 4            | 4            | 5            | 5            | 5            | 4            |  |  |  |  |
| 4              |                                                                                            | 5             | 3                      | 4                            | 5                   | 4            | 4            | 5            | 3            | 4            | 4            |  |  |  |  |
| 5              |                                                                                            | 5             | 4                      | 4                            | 5                   | 4            | 4            | 5            | 4            | 4            | 5            |  |  |  |  |
| 6              |                                                                                            | 6             | 3                      | 6                            | 6                   | 3            | 6            | 6            | 3            | 6            | 4            |  |  |  |  |
| 7              |                                                                                            | 5             | 4                      | 4                            | 5                   | 4            | 5            | 5            | 4            | 5            | 3            |  |  |  |  |
| 8              |                                                                                            | 6             | 4                      | 5                            | 6                   | 4            | 5            | 6            | 4            | 4            | 5            |  |  |  |  |
| 9              |                                                                                            | 5             | 5                      | 5                            | 5                   | 4            | 4            | 5            | 4            | 4            | 3            |  |  |  |  |
| 10             |                                                                                            | 6             | 6                      | 6                            | 6                   | 6            | 6            | 4            | 4            | 4            | 5            |  |  |  |  |
| 11             |                                                                                            | 6             | 4                      | 4                            | 6                   | 4            | 4            | 6            | 4            | 4            | 5            |  |  |  |  |
| 12             |                                                                                            | 5             | 4                      | 4                            | 5                   | 4            | 4            | 5            | 4            | 4            | 5            |  |  |  |  |
| 13             |                                                                                            | 5             | 4                      | 5                            | 5                   | 4            | 5            | 5            | 4            | 5            | 4            |  |  |  |  |
| 14             |                                                                                            | 4             | 4                      | 6                            | 4                   | 4            | 4            | 4            | 4            | 4            | 4            |  |  |  |  |
| 15             |                                                                                            | 6             | 4                      | 5                            | 6                   | 4            | 4            | 6            | 4            | 3            | 4            |  |  |  |  |
| 16             |                                                                                            | 2             | 6                      | 4                            | 106                 | 6            | 6            | 6            | 6            | 6            | 1            |  |  |  |  |

Figura 10. Insertar función

Buscar la función MÍN. Seleccionamos con doble clic y delimitamos el rango de datos con los que queremos trabajar como hemos hecho anteriormente (Ver figura 11).

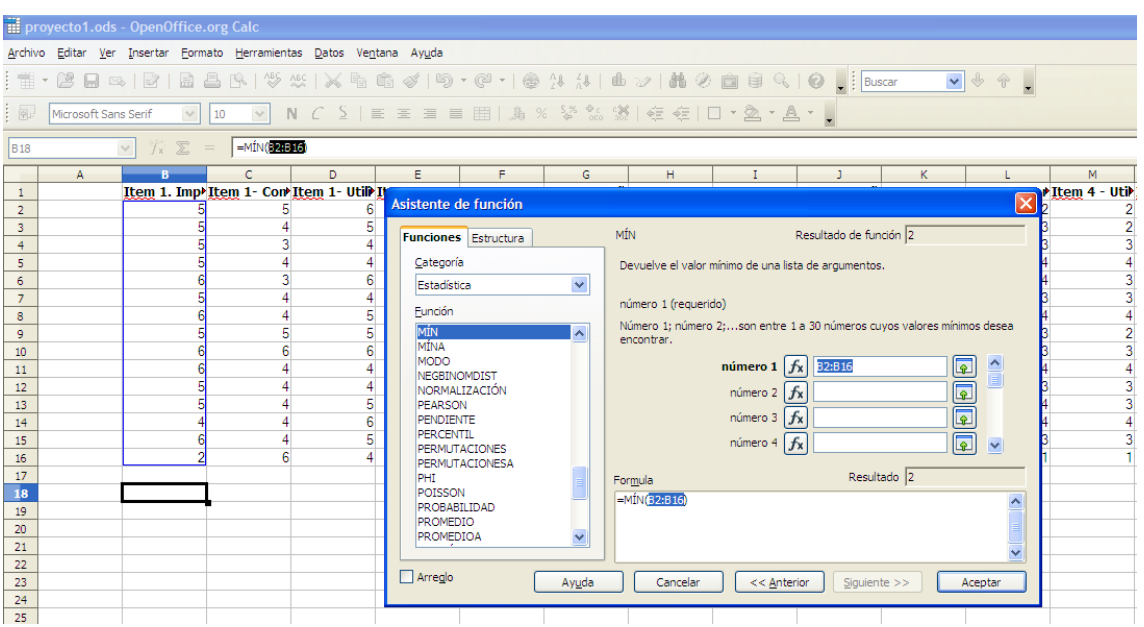

Figura 11. Selección de la función Mínimo y rango

En este caso podemos comprobar, que el número mínimo del grupo de valores es 2 (Ver figura 12).

| _              |                                     |               |                         |                              |                     |              |                                       |               |              |              |             |  |  |  |  |
|----------------|-------------------------------------|---------------|-------------------------|------------------------------|---------------------|--------------|---------------------------------------|---------------|--------------|--------------|-------------|--|--|--|--|
| 🗊 pr           | proyecto1.ods - OpenOffice.org Calc |               |                         |                              |                     |              |                                       |               |              |              |             |  |  |  |  |
| <u>A</u> rchiv | o <u>E</u> ditar <u>V</u> er        | Insertar Form | nato <u>H</u> erramient | as <u>D</u> atos Ve <u>n</u> | tana Ay <u>u</u> da |              |                                       |               |              |              |             |  |  |  |  |
|                | - 🔰 🔛 🖂                             | s 💽 🖻         | 🖴 🔒 💖                   | ABC 😽 🖶                      | 💼 - 🎸   🛱           | ) • @ •   6  | B 🛃 🔏 🛛                               | 📙 🋷   👬 (     | ) 💼 🗟 🔾      |              | Buscar f    |  |  |  |  |
|                | Manage Care                         | - Carif       |                         |                              |                     | = = 8, 0     | ∕\$% <del>\$</del> ₀ 0 <mark>%</mark> | ا ا = م = ا ا | - 8 - A      |              |             |  |  |  |  |
| : Mb           | MICrosoft San                       | s senir       | 10                      |                              |                     |              | 560. 000. °⇔` 0                       |               |              | a ' 🕶        |             |  |  |  |  |
| B18            | B18 ▼ 7 ∑ = = =MÍN(B2:B16)          |               |                         |                              |                     |              |                                       |               |              |              |             |  |  |  |  |
|                | A                                   | в             | С                       | D                            | E                   | F            | G                                     | н             | I            | J            | К           |  |  |  |  |
| 1              |                                     | Item 1. Imp   | Item 1- Con             | <u>Item</u> 1- Util          | Item 2- Imp         | Item 2 - Cor | Item 2 - Uti                          | Item 3 - Im   | Item 3 - Cor | Item 3 - Uti | Item 4 - Im |  |  |  |  |
| 2              |                                     | 5             | 5 5                     | 6                            | 6                   | 5            | 5                                     | 5             | 5            | 3            | 3           |  |  |  |  |
| 3              |                                     | 5             | 5 4                     | 5                            | 5                   | 4            | 4                                     | 5             | 5            | 5            | 4           |  |  |  |  |
| 4              |                                     | 5             | 5 3                     | 4                            | 5                   | 4            | 4                                     | 5             | 3            | 4            | . 4         |  |  |  |  |
| 5              |                                     | 5             | 5 4                     | 4                            | 5                   | 4            | 4                                     | 5             | 4            | 4            | 5           |  |  |  |  |
| 6              |                                     | 6             | 6 3                     | 6                            | 6                   | 3            | 6                                     | 6             | 3            | 6            | i 4         |  |  |  |  |
| 7              |                                     | 5             | 5 4                     | 4                            | 5                   | 4            | 5                                     | 5             | 4            | 5            | 3           |  |  |  |  |
| 8              |                                     | e             | 5 4                     | 5                            | 6                   | 4            | 5                                     | 6             | 4            | 4            | 5           |  |  |  |  |
| 9              |                                     | 5             | 5 5                     | 5                            | 5                   | 4            | 4                                     | 5             | 4            | 4            | 3           |  |  |  |  |
| 10             |                                     | e             | 6 6                     | 6                            | 6                   | 6            | 6                                     | 4             | 4            | 4            | 5           |  |  |  |  |
| 11             |                                     | e             | 5 4                     | 4                            | 6                   | 4            | 4                                     | 6             | 4            | 4            | 5           |  |  |  |  |
| 12             |                                     | 5             | 5 4                     | 4                            | 5                   | 4            | 4                                     | 5             | 4            | 4            | 5           |  |  |  |  |
| 13             |                                     | 5             | 5 4                     | 5                            | 5                   | 4            | 5                                     | 5             | 4            | 5            | 4           |  |  |  |  |
| 14             |                                     | 4             | 4 4                     | 6                            | 4                   | 4            | 4                                     | 4             | 4            | 4            | . 4         |  |  |  |  |
| 15             |                                     | e             | 6 4                     | 5                            | 6                   | 4            | 4                                     | 6             | 4            | 3            | 4           |  |  |  |  |
| 16             |                                     | 2             | 2 6                     | 4                            | 6                   | 6            | 6                                     | 6             | 6            | 6            | 1           |  |  |  |  |
| 17             |                                     |               |                         |                              |                     |              |                                       |               |              |              |             |  |  |  |  |
| 18             |                                     | 2.00          | )                       |                              |                     |              |                                       |               |              |              |             |  |  |  |  |

Figura 12. Resultado de la función 'mínimo'

### Para calcular el máximo:

Ir al asistente de función (igual como en el procedimiento inicial).

| 🗐 Si           | n título 1 - O                           | penOffice.org                 | Calc                    |                                |                     |              |                     |              |              |              |              |  |  |  |
|----------------|------------------------------------------|-------------------------------|-------------------------|--------------------------------|---------------------|--------------|---------------------|--------------|--------------|--------------|--------------|--|--|--|
| <u>A</u> rchiv | vo <u>E</u> ditar <u>V</u> er            | <u>I</u> nsertar <u>F</u> orm | ato <u>H</u> erramienta | as <u>D</u> atos Ve <u>n</u> i | tana Ay <u>u</u> da |              |                     |              |              |              |              |  |  |  |
|                | - 🖻 🖃                                    | 🖻   🗟 🕯                       | 🖴 🔒 🐴                   | 👺 🖌 🖷 I                        | 🛍 • 🍼   🍯           | ) • @ •   🤅  | 5 24 <u>2</u> 4   1 | 占 🥢   👬 🤅    | ) 💼 🗟 🤇      | l 🕜 📘 🗄 🗉    | uscar 💽      |  |  |  |
| 9.             | Microsoft Leans Serif   10   N C S E E E |                               |                         |                                |                     |              |                     |              |              |              |              |  |  |  |
| B18            | B18 ▼ (𝔅) = = =MEDIANA(B2:B16)           |                               |                         |                                |                     |              |                     |              |              |              |              |  |  |  |
|                |                                          |                               |                         |                                |                     |              |                     |              |              |              |              |  |  |  |
| 1              |                                          | Item 1. Imp                   | Item 1- Con             | Item 1- Utili                  | Item 2- Imp         | Item 2 - Cor | Item 2 - Uti        | Item 3 - Imp | Item 3 - Cor | Item 3 - Uti | Item 4 - Imp |  |  |  |
| 2              |                                          | 5                             | 5                       | 6                              | 6                   | 5            | 5                   | 5            | 5            | 3            | 3            |  |  |  |
| 3              |                                          | 5                             | 4                       | 5                              | 5                   | 4            | 4                   | 5            | 5            | 5            | 4            |  |  |  |
| 4              |                                          | 5                             | 3                       | 4                              | 5                   | 4            | 4                   | 5            | 3            | 4            | 4            |  |  |  |
| 5              |                                          | 5                             | 4                       | 4                              | 5                   | 4            | 4                   | 5            | 4            | 4            | 5            |  |  |  |
| 6              |                                          | 6                             | 3                       | 6                              | 6                   | 3            | 6                   | 6            | 3            | 6            | 4            |  |  |  |
| 7              |                                          | 5                             | 4                       | 4                              | 5                   | 4            | 5                   | 5            | 4            | 5            | 3            |  |  |  |
| 8              |                                          | 6                             | 4                       | 5                              | 6                   | 4            | 5                   | 6            | 4            | 4            | 5            |  |  |  |
| 9              |                                          | 5                             | 5                       | 5                              | 5                   | 4            | 4                   | 5            | 4            | 4            | 3            |  |  |  |
| 10             |                                          | 6                             | 6                       | 6                              | 6                   | 6            | 6                   | 4            | 4            | 4            | 5            |  |  |  |
| 11             |                                          | 6                             | 4                       | 4                              | 6                   | 4            | 4                   | 6            | 4            | 4            | 5            |  |  |  |
| 12             |                                          | 5                             | 4                       | 4                              | 5                   | 4            | 4                   | 5            | 4            | 4            | 5            |  |  |  |
| 13             |                                          | 5                             | 4                       | 5                              | 5                   | 4            | 5                   | 5            | 4            | 5            | 4            |  |  |  |
| 14             |                                          | 4                             | 4                       | 6                              | 4                   | 4            | 4                   | 4            | 4            | 4            | 4            |  |  |  |
| 15             |                                          | 6                             | 4                       | 5                              | 6                   | 4            | 4                   | 6            | 4            | 3            | 4            |  |  |  |
| 16             |                                          | 2                             | 6                       | 4                              | 6                   | 6            | 6                   | 6            | 6            | 6            | 1            |  |  |  |
|                |                                          |                               |                         | Fig                            | gura 13.            | Insertar     | función             |              |              |              |              |  |  |  |

Buscar MÁX. Seleccionamos con doble clic y delimitamos el rango de datos que queremos analizar (Ver figura 14).

| The proyecto1.ods - OpenOffice.org Calc |                                                                         |                |                          |                       |                                                 |                         |                                                                                                    |                                       |                              |                      |               |             |
|-----------------------------------------|-------------------------------------------------------------------------|----------------|--------------------------|-----------------------|-------------------------------------------------|-------------------------|----------------------------------------------------------------------------------------------------|---------------------------------------|------------------------------|----------------------|---------------|-------------|
| Archive                                 | <u>E</u> ditar <u>V</u> er                                              | Insertar Eorma | ato <u>H</u> erramientas | Datos Ve <u>n</u> tan | a Ay <u>u</u> da                                |                         |                                                                                                    |                                       |                              |                      |               |             |
| 1                                       | • 12 🖬 🖾                                                                |                | 🖹 🕼   ABS ABS            | × ħ ŵ                 | 15                                              | • @ •   @               | $\begin{smallmatrix} \Lambda \\ Z \end{smallmatrix} = \begin{smallmatrix} Z \\ \Lambda \end{smallmatrix} = \begin{bmatrix} Z \\ \Lambda \end{smallmatrix}$ | 曲沙日的名                                 |                              | 🕑 📕 🗄 Bu             | scar          | ✓ ♦ ♦       |
| P                                       | Microsoft Sans Serif ▼ 10 ▼ N C S   E E E E E E E E E E E E E E E E E E |                |                          |                       |                                                 |                         |                                                                                                    |                                       |                              |                      |               |             |
| B18                                     |                                                                         | 🔽 Ix 🗵 =       | =MÁX(82:816)             |                       |                                                 |                         |                                                                                                    |                                       |                              |                      |               |             |
|                                         | А                                                                       | В              | С                        | D                     | E                                               | F                       | G                                                                                                    | н                                     | I                            | J                    | К             | L           |
| 1                                       |                                                                         | Item 1. Imp    | Item 1- Con Ite          | m 1- Util I           | Asistente d                                     | le función              |                                                                                                    |                                       |                              |                      |               |             |
| 2<br>3<br>4                             |                                                                         | 5              | 4                        | 5                     | Funciones                                       | Estructura              |                                                                                                    | MÁX                                   |                              | Resultado de fu      | nción 6       | 3           |
| 5<br>6<br>7<br>8                        |                                                                         | 5              | 4<br>3<br>4<br>4         | 4<br>6<br>4<br>5      | <u>C</u> ategorí<br>Estadíst<br><u>E</u> unción | a<br>ca                 | ~                                                                                                    | Devuelve el valor<br>número 1 (requer | máximo de una li:<br>ido)    | sta de argumento     | os.           | 4<br>4<br>3 |
| 9<br>10                                 |                                                                         | 5              | 5                        | 5                     | MÁX<br>MÁXA                                     |                         | <u>^</u>                                                                                                    | Número 1; númer<br>encontrar el valo  | o 2;son entre i<br>r máximo. | L y 30 números p     | ara los que s | e desea 3   |
| 11<br>12                                |                                                                         | 6<br>5         | 4 4                      | 4                     | MEDIA./<br>MEDIA./<br>MEDIA.0                   | ACOTADA<br>ARMO<br>GEOM |                                                                                                    |                                       | número 1                     | 6x B2:B16            |               |             |
| 13<br>14                                |                                                                         | 5              | 4                        | 5<br>6                | MEDIAN<br>MÍN                                   | A                       |                                                                                                    |                                       | número 3 🕽                   | бх                   |               | 4           |
| 15<br>16                                |                                                                         | 6<br>2         | 4                        | 5                     | MODO                                            | OMDIST                  |                                                                                                    |                                       | número 4 🕽                   | fx]                  |               |             |
| 17<br>18                                |                                                                         |                |                          |                       | NORMA<br>PEARSC                                 | .IZACIÓN<br>N           |                                                                                                    | For <u>m</u> ula                      |                              | Resul                | tado  6       |             |
| 19<br>20                                |                                                                         |                |                          |                       | PENDIE                                          | VTE<br>TIL              |                                                                                                    | -116/(32:010)                         |                              |                      |               |             |
| 21                                      |                                                                         |                |                          |                       | PERMUT                                          | ACIONES                 |                                                                                                    |                                       |                              |                      |               | <b>~</b>    |
| 23                                      |                                                                         |                |                          |                       | Arreglo                                         | C                       | Ay <u>u</u> da                                                                                                    | Cancelar                              | << <u>A</u> nte              | rior <u>Sig</u> uier | nte >> (      | Aceptar     |
| 24                                      |                                                                         |                |                          |                       |                                                 |                         |                                                                                                    |                                       |                              |                      |               |             |

Figura 14. Selección rango de datos para la función máximo

En este caso el valor máximo del grupo de valores es 6 (Ver figura 15).

| proyecto1.ods - OpenOffice.org Calc                                  |               |             |             |                                |             |              |              |              |              |                      |              |
|----------------------------------------------------------------------|---------------|-------------|-------------|--------------------------------|-------------|--------------|--------------|--------------|--------------|----------------------|--------------|
| Archivo Editar Ver Insertar Eormato Herramientas Datos Ventana Ayuda |               |             |             |                                |             |              |              |              |              |                      |              |
| : 🖀 • 😕 🔲 👒 🕼 🖹 📇 🔍 🖑 🎇 💥 🖏 🛍 • 🛷 场 • 🥙 • 🚳 😘 🚯 խ 🐉 🖬 🖉 💼 🤣 🎧 🕴      |               |             |             |                                |             |              |              |              |              |                      |              |
| ,                                                                    |               |             |             |                                |             |              |              |              |              |                      |              |
| 9.                                                                   | Microsoft San | s Serif 🛛 👻 | 10 💌        | $\mathbf{N} C \mathbf{\Sigma}$ |             | 9 🏨 🛄        | 6 5% 000 .00 | i ∉ ∉   [    | - • 🖄 • 🛤    | • •                  |              |
| B18 ▼ 5 Σ = -MÁX(B2:B16)                                             |               |             |             |                                |             |              |              |              |              |                      |              |
|                                                                      | A             | в           | С           | D                              | E           | F            | G            | н            | I            | J                    | К            |
| 1                                                                    |               | Item 1. Imp | Item 1- Con | Item 1- Util                   | Item 2- Imp | Item 2 - Cor | Item 2 - Uti | Item 3 - Imp | Item 3 - Cor | <u>Item</u> 3 - UtiÞ | Item 4 - Imp |
| 2                                                                    |               | 5           | 5           | 6                              | 6           | 5            | 5            | 5            | 5            | 3                    | 3            |
| 3                                                                    |               | 5           | i 4         | 5                              | 5           | 4            | 4            | 5            | 5            | 5                    | 4            |
| 4                                                                    |               | 5           | 3           | 4                              | 5           | 4            | 4            | 5            | 3            | 4                    | 4            |
| 5                                                                    |               | 5           | 4           | 4                              | 5           | 4            | 4            | 5            | 4            | 4                    | 5            |
| 6                                                                    |               | 6           | 3           | 6                              | 6           | 3            | 6            | 6            | 3            | 6                    | 4            |
| 7                                                                    |               | 5           | 4           | 4                              | 5           | 4            | 5            | 5            | 4            | 5                    | 3            |
| 8                                                                    |               | 6           | 4           | 5                              | 6           | 4            | 5            | 6            | 4            | 4                    | 5            |
| 9                                                                    |               | 5           | 5           | 5                              | 5           | 4            | 4            | 5            | 4            | 4                    | 3            |
| 10                                                                   |               | 6           | 6           | 6                              | 6           | 6            | 6            | 4            | 4            | 4                    | 5            |
| 11                                                                   |               | 6           | 4           | 4                              | 6           | 4            | 4            | 6            | 4            | 4                    | 5            |
| 12                                                                   |               | 5           | 4           | 4                              | 5           | 4            | 4            | 5            | 4            | 4                    | 5            |
| 13                                                                   |               | 5           | 4           | 5                              | 5           | 4            | 5            | 5            | 4            | 5                    | 4            |
| 14                                                                   |               | 4           | 4           | 6                              | 4           | 4            | 4            | 4            | 4            | 4                    | 4            |
| 15                                                                   |               | 6           | 4           | 5                              | 6           | 4            | 4            | 6            | 4            | 3                    | 4            |
| 16                                                                   |               | 2           | 6           | 4                              | 6           | 6            | 6            | 6            | 6            | 6                    | 1            |
| 17                                                                   |               |             |             |                                |             |              |              |              |              |                      |              |
| 18                                                                   |               | 6,00        |             |                                |             |              |              |              |              |                      |              |
| 19                                                                   |               |             | Γ           |                                |             |              |              |              |              |                      |              |

Figura 15. Resultado de la función 'Máximo'

Para poder realizar la misma función en todos los ítems o columnas debemos pinchar en el lateral inferior derecho del resultado de la función anterior y arrastrar hacia los diferentes ítems (Ver figura 16)

| iii proyecto1.ods - OpenOffice.org Calc                                       |               |              |             |                     |             |              |                       |             |              |                     |              |  |
|-------------------------------------------------------------------------------|---------------|--------------|-------------|---------------------|-------------|--------------|-----------------------|-------------|--------------|---------------------|--------------|--|
| Archivo Editar Ver Insertar Eormato Herramientas Datos Ve <u>n</u> tana Ayuda |               |              |             |                     |             |              |                       |             |              |                     |              |  |
|                                                                               | - 😕 🔒 🛛       | s   🛃 🗟      | 🖴 🖳 i 🍄     | 🈂 😹 🖶 (             | 🛅 • 🛷   🖷   | ) • @ •   6  | 9 24 <u>2</u> 4       | 🏪 🤣   🏙 🤅   | 2 🖻 🗟 🍳      | . 0.                | uscar        |  |
| 9                                                                             | Microsoft San | ıs Serif 🛛 💌 | 10 💌        | N C S               |             | ۹ 🎝 🔛        | 6 \$ <u>%</u> 000 000 | §   ∉ ∉   [ | - 🖄 - 🔺      |                     |              |  |
| B18 $\checkmark$ $f_{x} \ge = = MAX(B2:B16)$                                  |               |              |             |                     |             |              |                       |             |              |                     |              |  |
|                                                                               | A             | В            | С           | D                   | E           | F            | G                     | н           | I            | J                   | к            |  |
| 1                                                                             |               | Item 1. Imp  | Item 1- Con | <u>Item</u> 1- Util | Item 2- Imp | Item 2 - Cor | Item 2 - Uti          | Item 3 - Im | Item 3 - Cor | <u>Item</u> 3 - Uti | Item 4 - Imp |  |
| 2                                                                             |               | 5            | 5 5         | 6                   | 6           | 5            | 5                     | 5           | 5            | 3                   | 3            |  |
| 3                                                                             |               | 5            | 5 4         | 5                   | 5           | 4            | 4                     | 5           | 5            | 5                   | 4            |  |
| 4                                                                             |               | 5            | 5 3         | 4                   | 5           | 4            | 4                     | 5           | 3            | 4                   | 4            |  |
| 5                                                                             |               | 5            | 5 4         | 4                   | 5           | 4            | 4                     | 5           | 4            | 4                   | 5            |  |
| 6                                                                             |               | 6            | 6 3         | 6                   | 6           | 3            | 6                     | 6           | 3            | 6                   | 4            |  |
| 7                                                                             |               | 5            | 5 4         | 4                   | 5           | 4            | 5                     | 5           | 4            | 5                   | 3            |  |
| 8                                                                             |               | 6            | 5 4         | 5                   | 6           | 4            | 5                     | 6           | 4            | 4                   | 5            |  |
| 9                                                                             |               | 5            | 5 5         | 5                   | 5           | 4            | 4                     | 5           | 4            | 4                   | 3            |  |
| 10                                                                            |               | 6            | 6 6         | 6                   | 6           | 6            | 6                     | 4           | 4            | 4                   | 5            |  |
| 11                                                                            |               | 6            | 5 4         | 4                   | 6           | 4            | 4                     | 6           | 4            | 4                   | 5            |  |
| 12                                                                            |               | 5            | 5 4         | 4                   | 5           | 4            | 4                     | 5           | 4            | 4                   | 5            |  |
| 13                                                                            |               | 5            | 5 4         | 5                   | 5           | 4            | 5                     | 5           | 4            | 5                   | 4            |  |
| 14                                                                            |               | 4            | 4 4         | 6                   | 4           | 4            | 4                     | 4           | 4            | 4                   | 4            |  |
| 15                                                                            |               | 6            | 5 4         | 5                   | 6           | 4            | 4                     | 6           | 4            | 3                   | 4            |  |
| 16                                                                            |               | 2            | 2 6         | 4                   | 6           | 6            | 6                     | 6           | 6            | 6                   | 1            |  |
| 17                                                                            |               |              |             |                     |             |              |                       |             |              |                     |              |  |
| 18                                                                            |               | 6,00         | )           |                     |             |              |                       |             |              |                     |              |  |
| 19                                                                            |               |              | 7           |                     |             |              |                       |             |              |                     |              |  |
|                                                                               |               | 1            | $ \wedge $  |                     |             |              | 1                     |             |              |                     |              |  |

Figura 16. Aplicar la misma función en todas las columnas o ítems

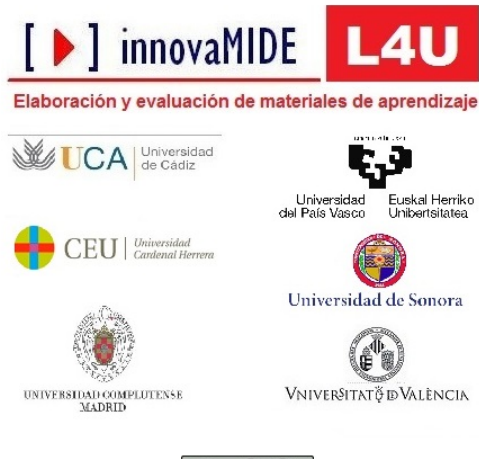

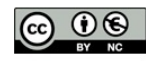